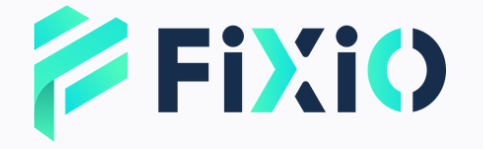

# 入金操作 マニュアル モバイル版

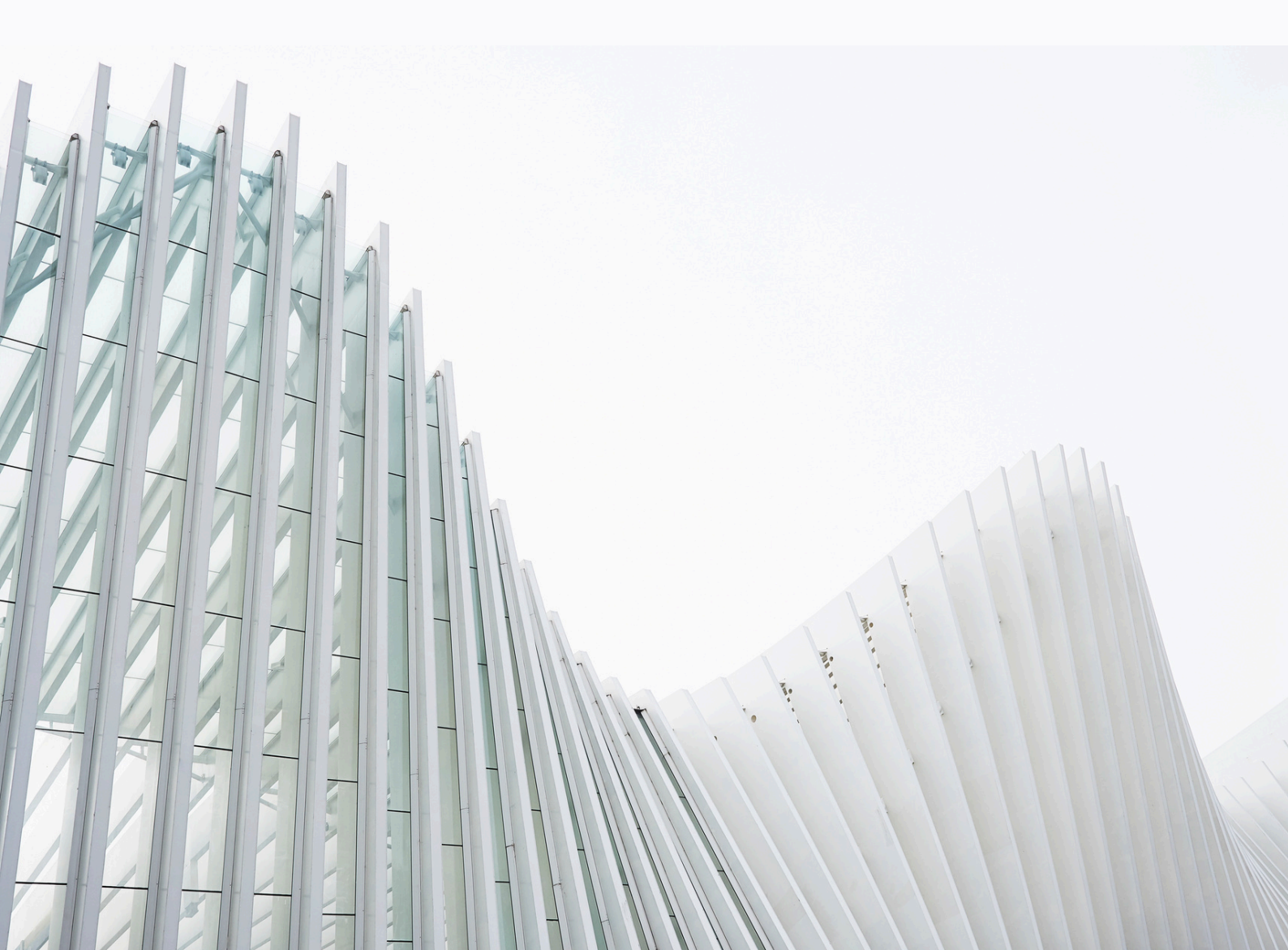

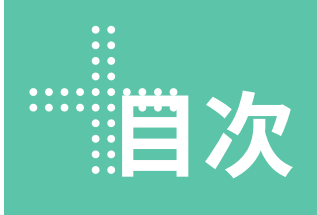

| 1 | ― Myページにログイン   |
|---|----------------|
| 2 | ―― 入金申請の手続き    |
| 3 | ―― 入金申請内容の確認   |
| 4 | ―― 入金方法の選択     |
| 5 | ―― 銀行振込による入金   |
| 6 | ―― 仮想通貨送金による入金 |
| 7 | ―― サポート窓口      |

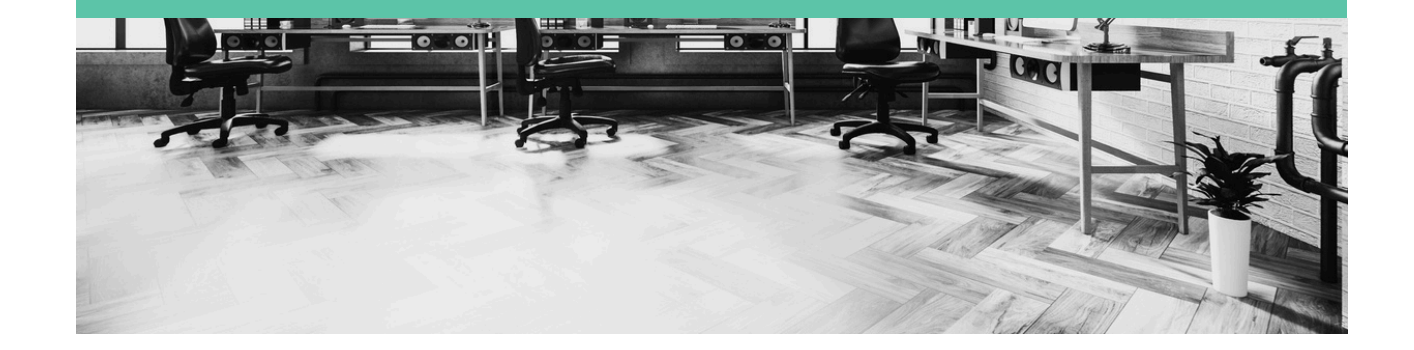

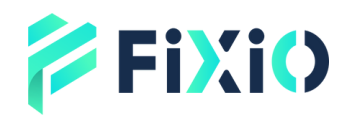

Û

...

「資金管理」をタップ

17:20

글 資金残高

USD V

ウォレット

ID I9skk4mo

総残高 184.54

ID yf284k1f

<

810.66

•

clientportal.fixiomarkets.com

□ 入金

→ 資金移動

日出金

通貨

EUR

通貨

JPY

+

96

...

汱

### Myページから 入金申請を開始

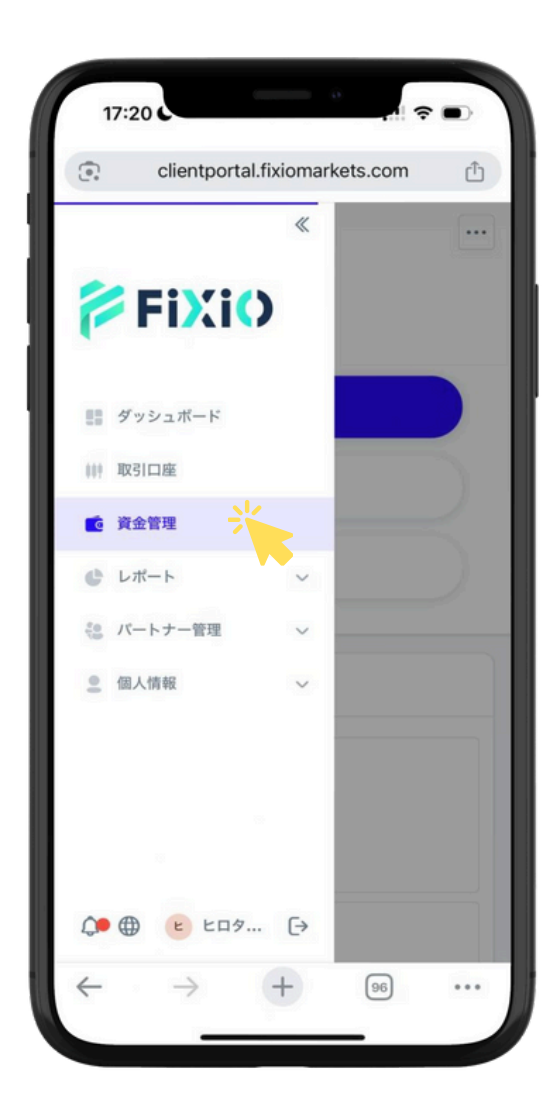

「入金」をタップ

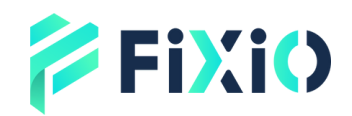

# 入金先口座の選択 & 入金額を入力

| 17 | 210                           | # ? ■ |
|----|-------------------------------|-------|
| •  | clientportal.fixiomarkets.co  | om 🟥  |
| 入金 | 方法を選択                         |       |
| È  | 金方法*<br>入金手続きページで選択する         | -     |
| お支 | 1. 私通貨                        |       |
|    | USD USD                       |       |
| お支 | 达情報                           |       |
| X  | 金先口座を選択*                      |       |
|    | JPY                           |       |
| A  | 金取引額 *                        |       |
| JI | PY 10000                      |       |
|    | Û                             |       |
| 支口 | 払い金額 *<br>SD 69               |       |
| 0. |                               |       |
| 0. |                               |       |
|    | 換算金額:<br>USD 69               |       |
|    | 換算金額:<br>USD 69               |       |
|    | 換算金額:<br>USD 69<br>3. 余手続きへ進む |       |
|    | 換算金額:<br>USD 69<br>入金手続きへ進む   |       |

#### お支払い内容を確認して 「確認」をタップ

「入金先口座を選択」で 「ウォレット」または、 「取引口座」を選択。

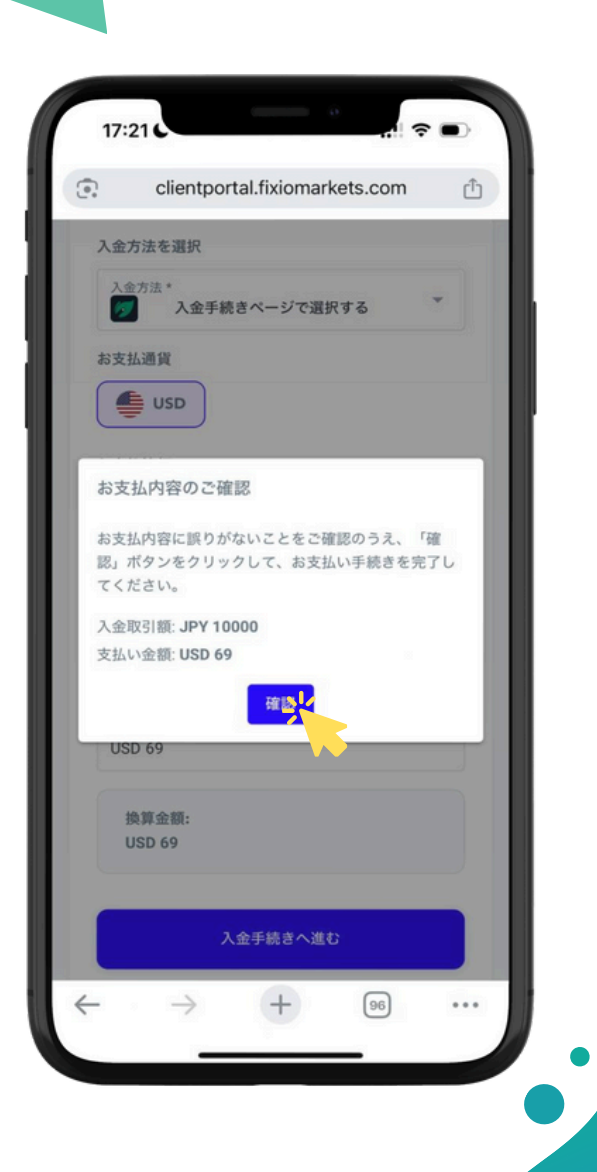

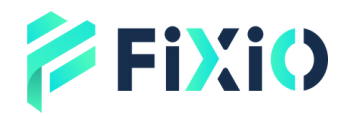

### お支払いページ 銀行振込の送金方法

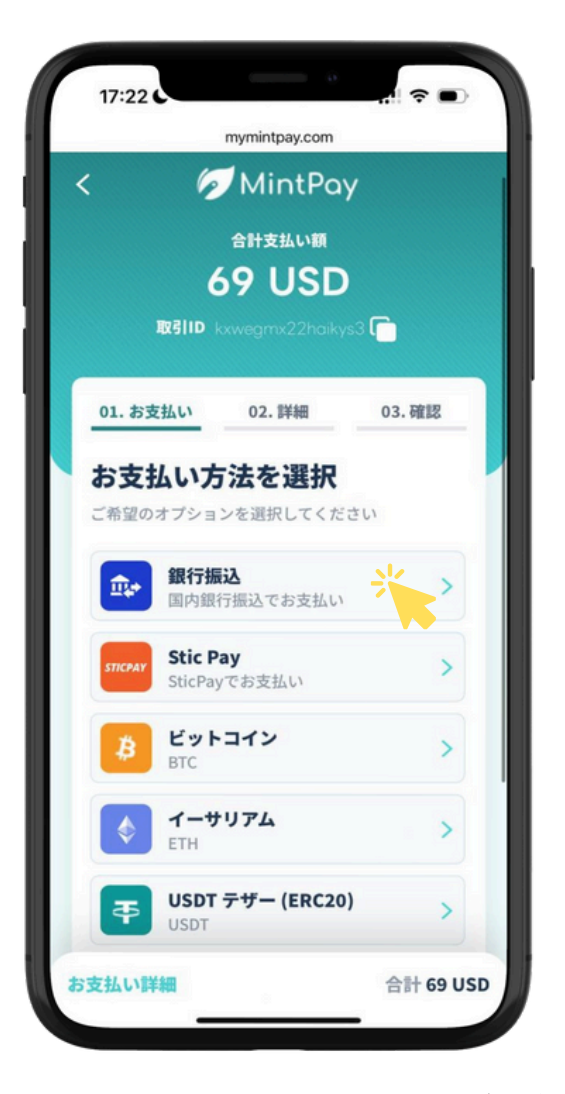

お客様の銀行口座の名義と同一の 「姓」と「名」を、<mark>カタカナ</mark>でご 入力。

お客様の生年月日を入力。

備考欄には、<u>必要がある場合のみ</u> ご要望を入力してください。

**お支払方法を選択。** 銀行振込によるお支払いをご希望 の場合は、**「銀行振込」**を選択

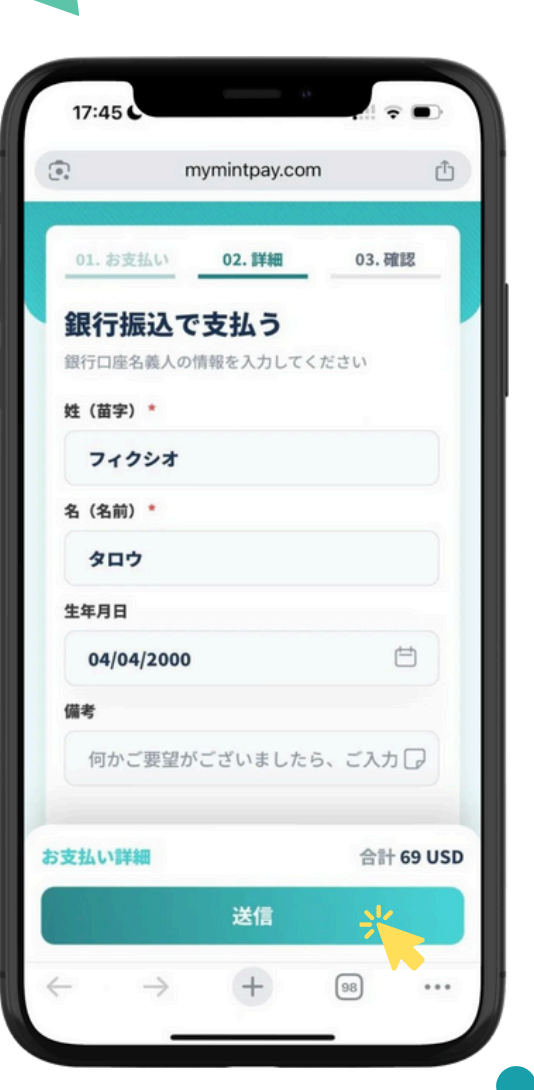

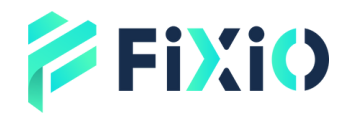

### 銀行振込による 送金方法

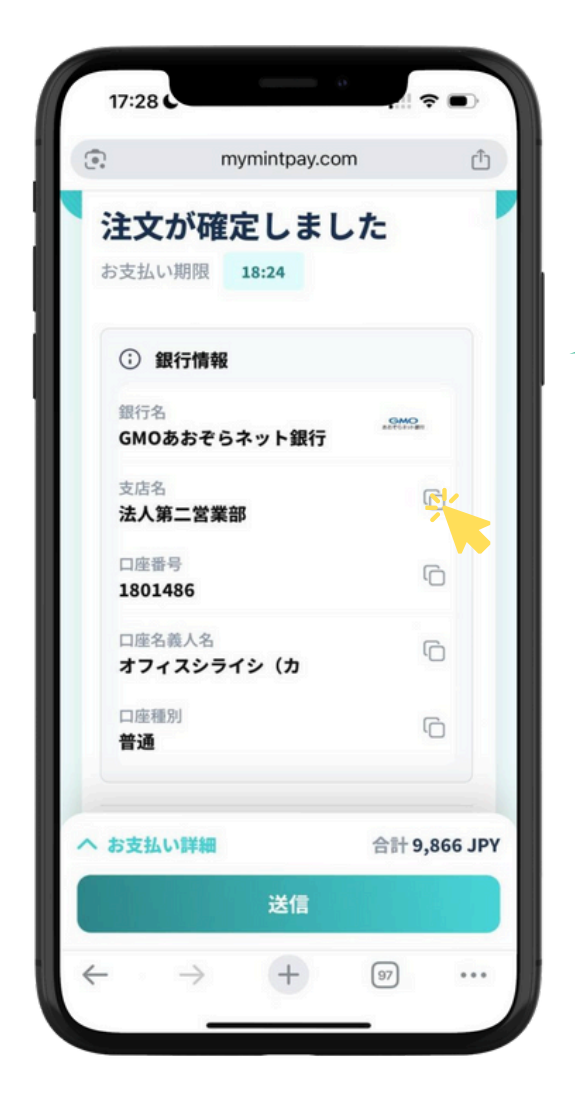

お支払い情報をクリックすると、 お支払い概要を確認できます。

確認後、「送信」をクリック。 これで入金申請が完了します。

収納代行会社の銀行口座情報が表示 されます。

銀行口座情報を控える、またはコピ ーボタンをクリックして、オンライ ンバンキングに直接入力してください。

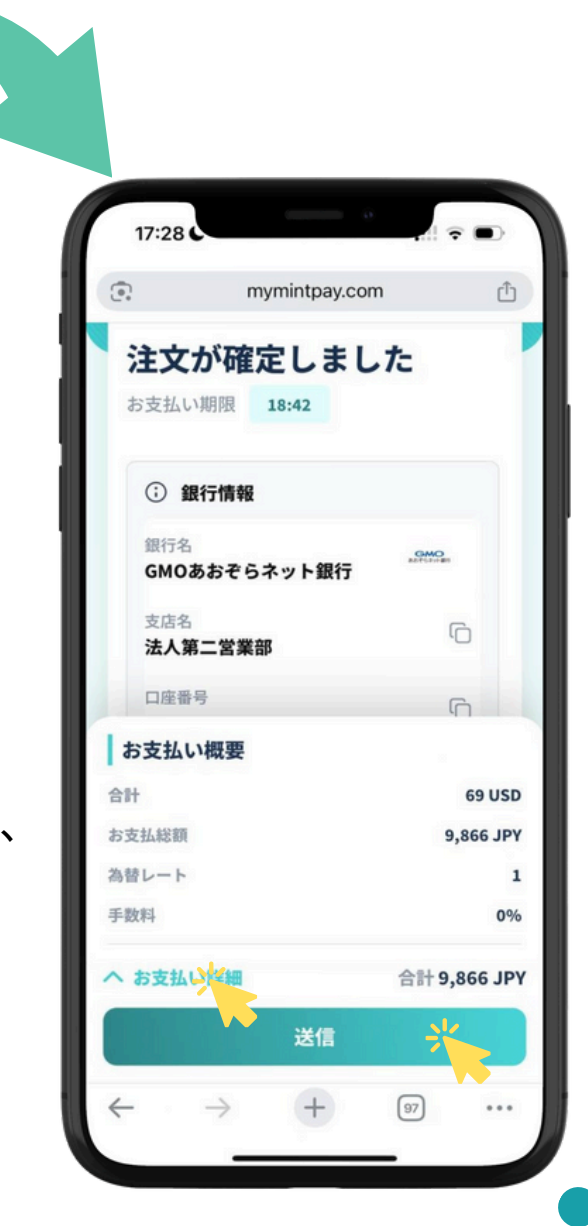

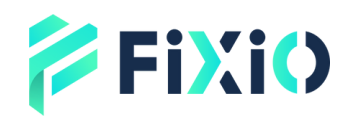

# 銀行振込による 送金方法

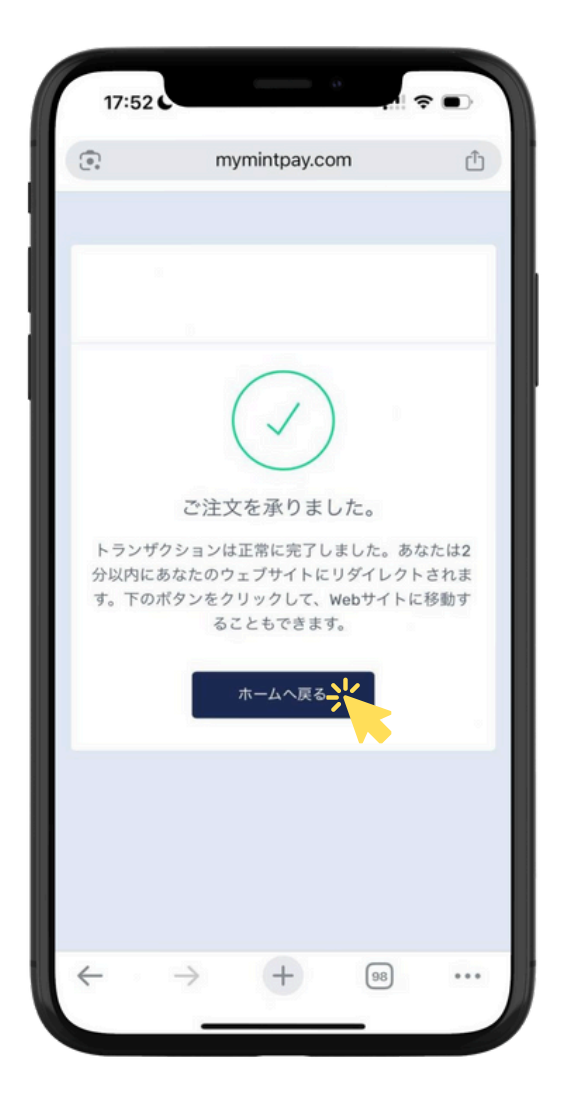

### 「ホームへ戻る」をクリックすると Myページに戻ります。

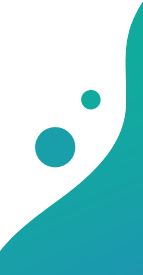

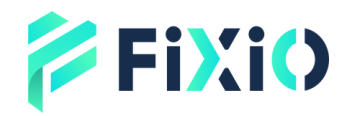

### お支払いページ 暗号通貨の送金方法

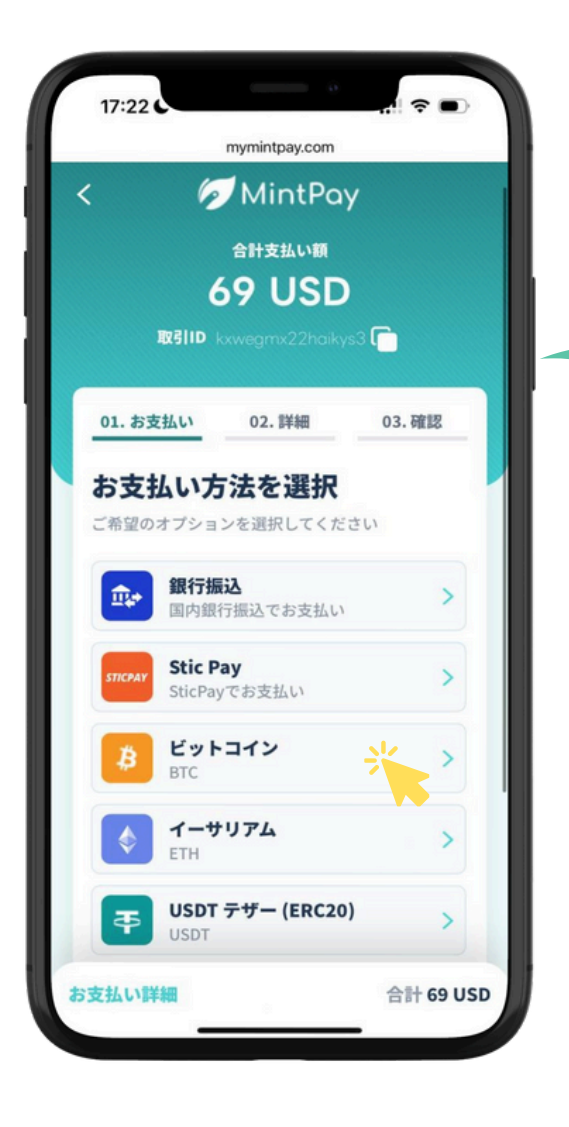

暗号通貨取引所のウォレットをご 利用の場合は、取引所名を入力。

備考欄には、ご要望がある場合の み、ご入力ください。

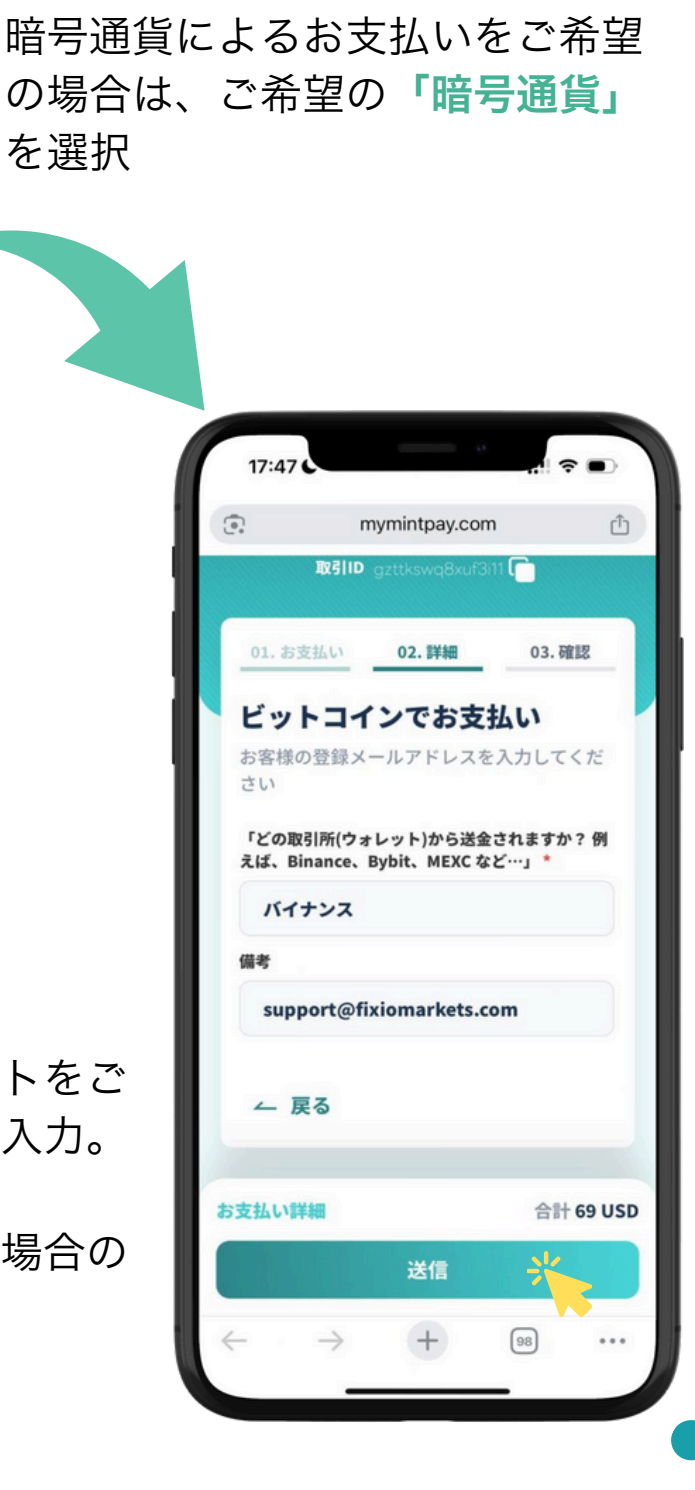

お支払方法を選択。

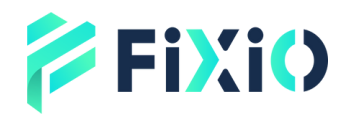

## 暗号通貨の 送金方法

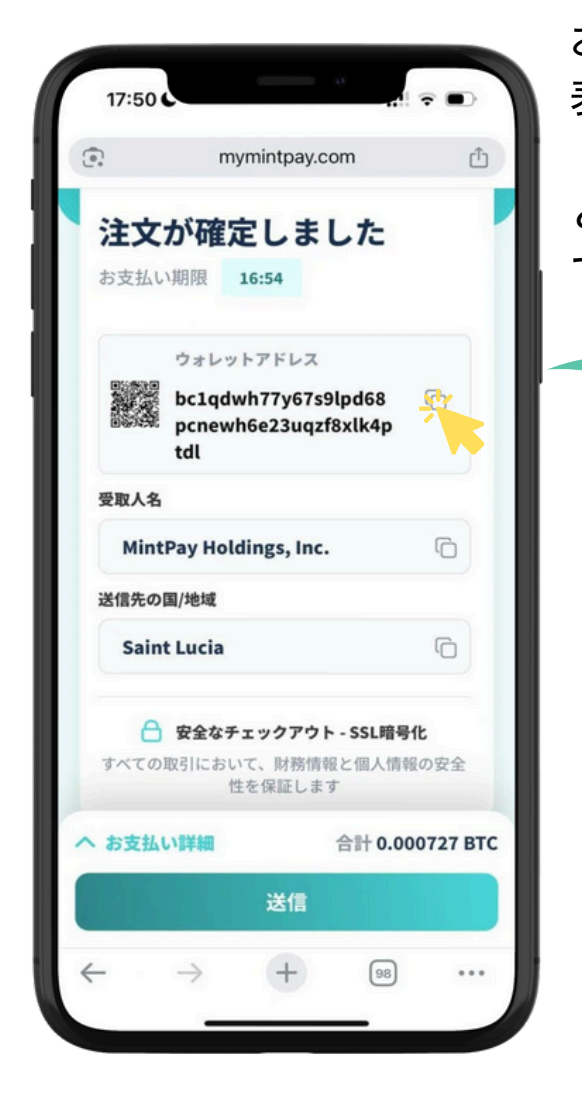

**「お支払い詳細」**をクリックする と、お支払いの概要をご確認いた だけます。

**お支払い期限内に送金を完了**し、 送金後は「送信」ボタンをクリッ クしてください。

お支払い先のウォレットアドレスが 表示されます。 「コピー」 ボタンをクリックする と、送金先アドレスとして貼り付け てご利用いただけます。 17:48 mymintpay.com 01. お支払い 02.詳細 03.確認 注文が確定しました お支払い期限 19:46 ウォレットアドレス bc1qdwh77y67s9lpd68 6 pcnewh6e23uqzf8xlk4p tdl 受取人名 MintPay Holdings, Inc. 6 送信先の国/地域 お支払い概要 合計 69 USD お支払総額 0.000727 BTC 為替レート 94941.29000000 手数料 0% へ お支払い詳細 合計 0.000727 BTC 送信

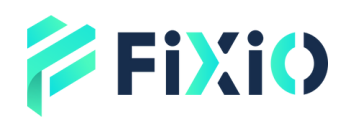

# 暗号通貨の 送金方法

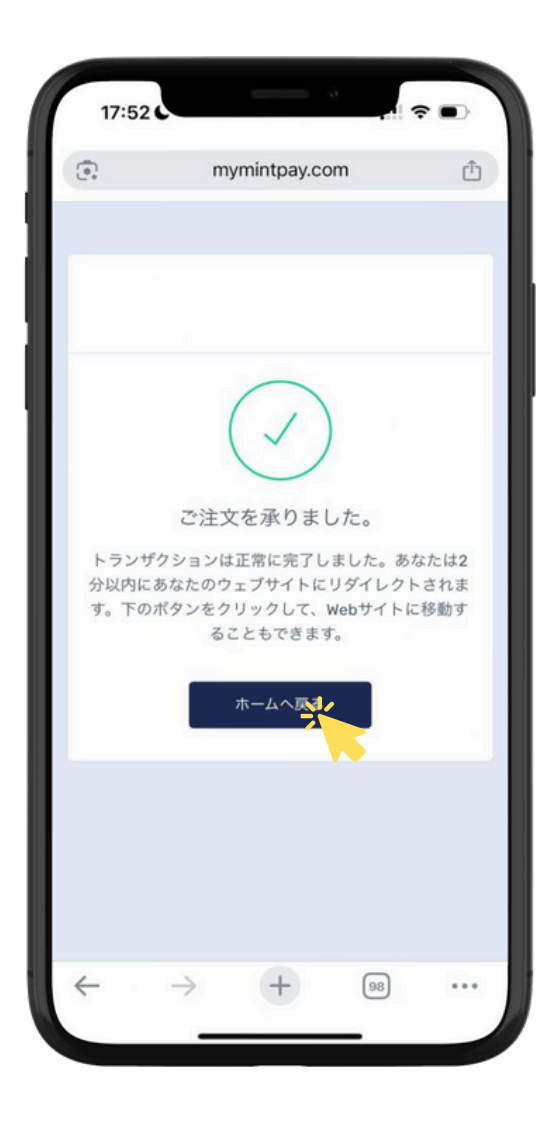

### 「ホームへ戻る」をクリックすると Myページに戻ります。

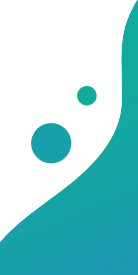

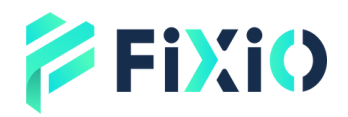

### お支払いページ MintPayの送金方法

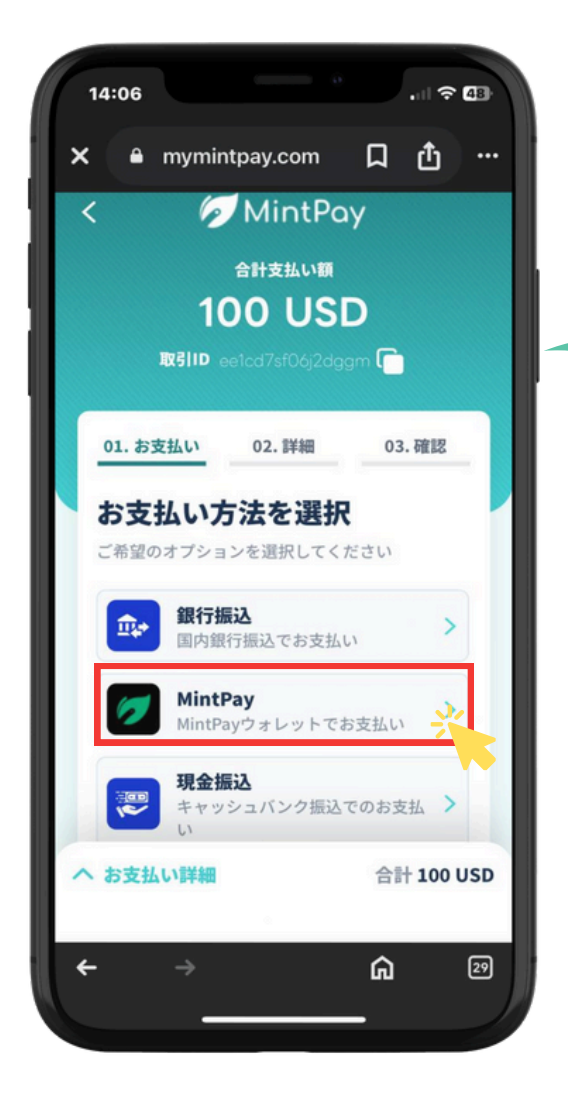

備考にご登録のメールアドレス を入力し

「送信」ボタンをクリックしてく ださい。

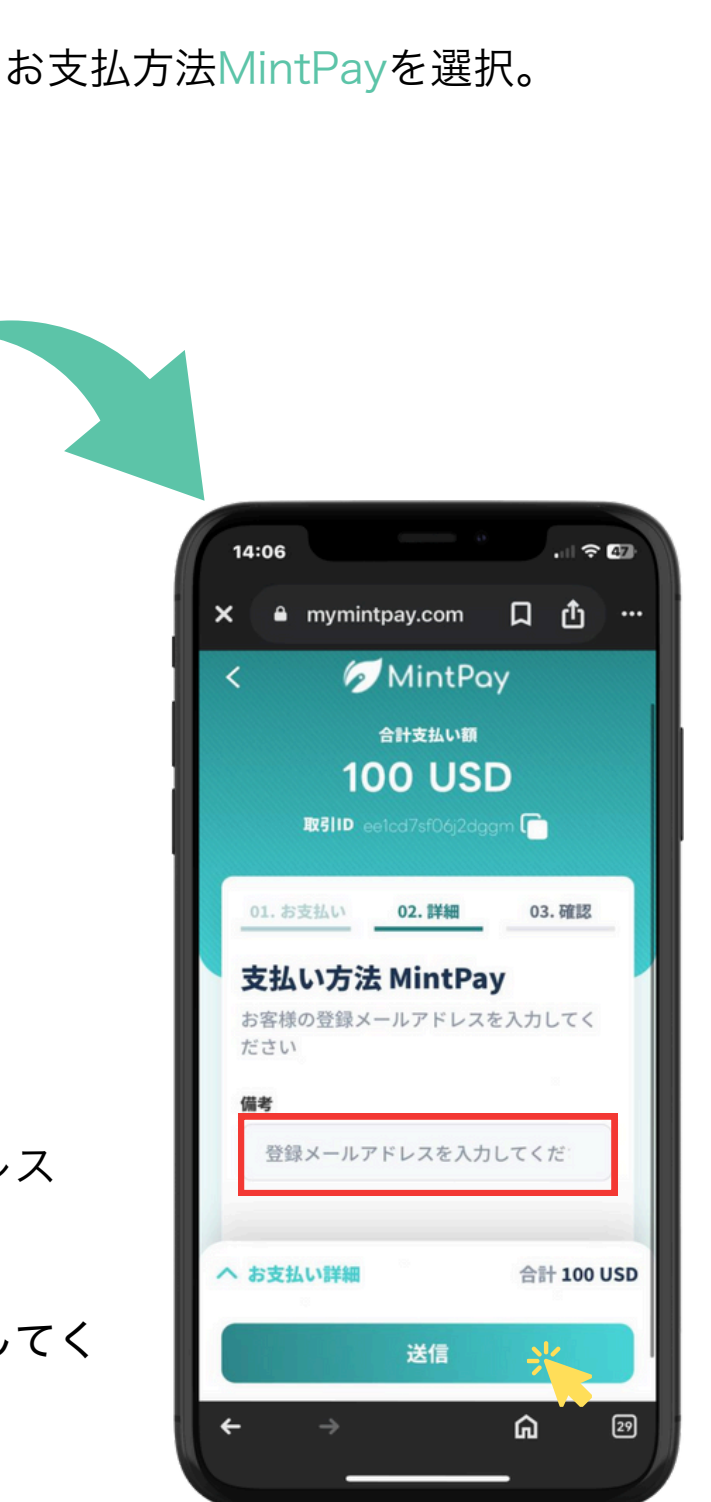

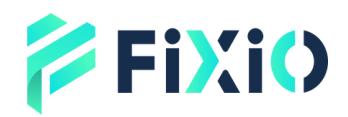

# MintPayの 送金方法

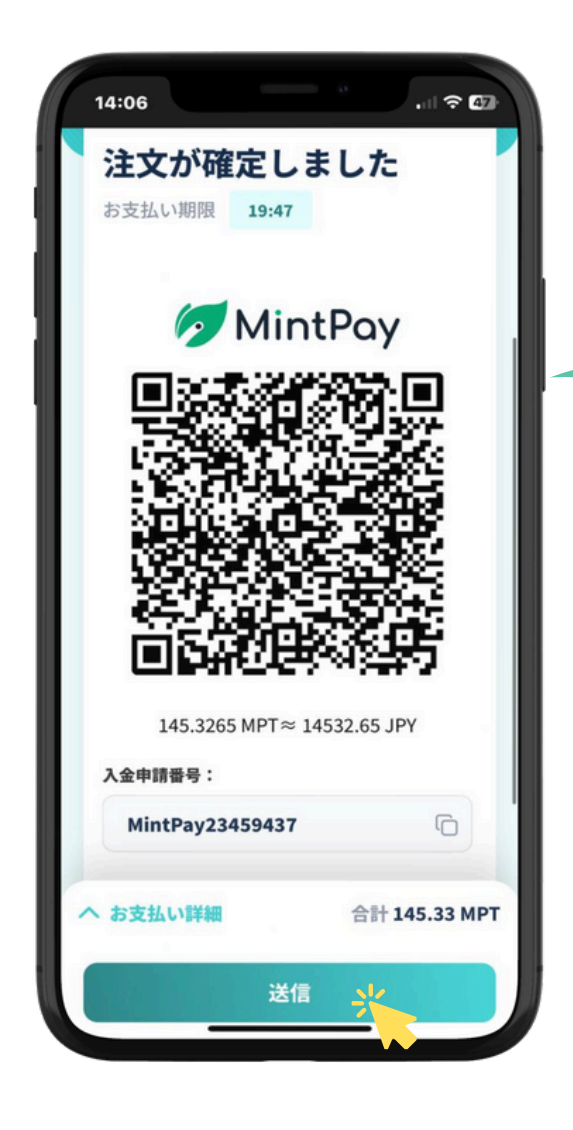

#### QRコードをスクリーンショットするか、 長押しして保存してください。

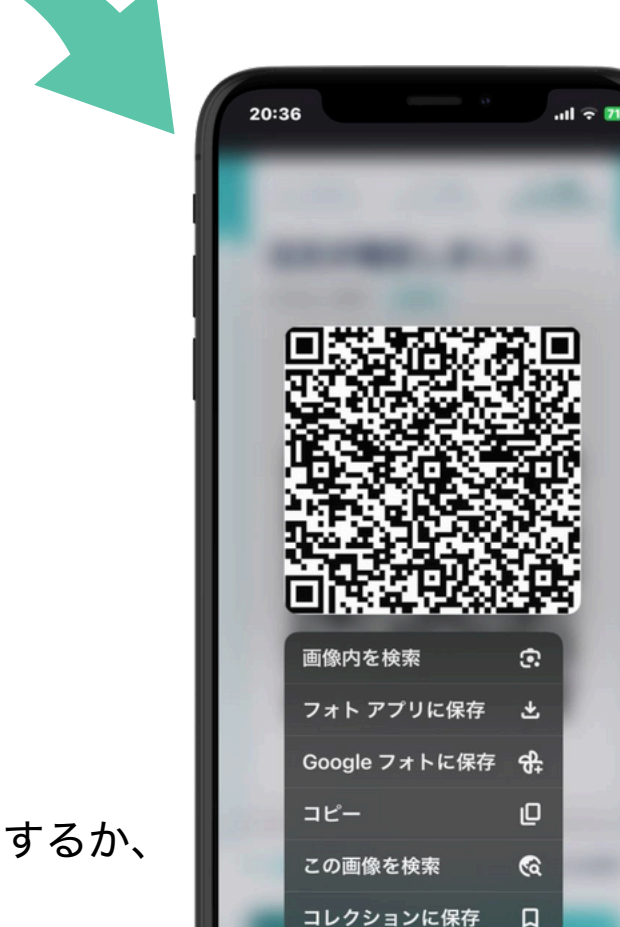

注文が確定したQRコードが

表示されます。

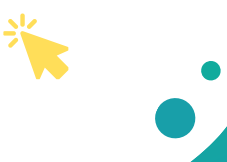

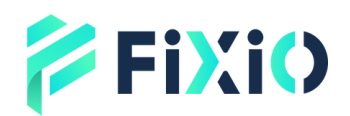

# MintPayの 送金方法

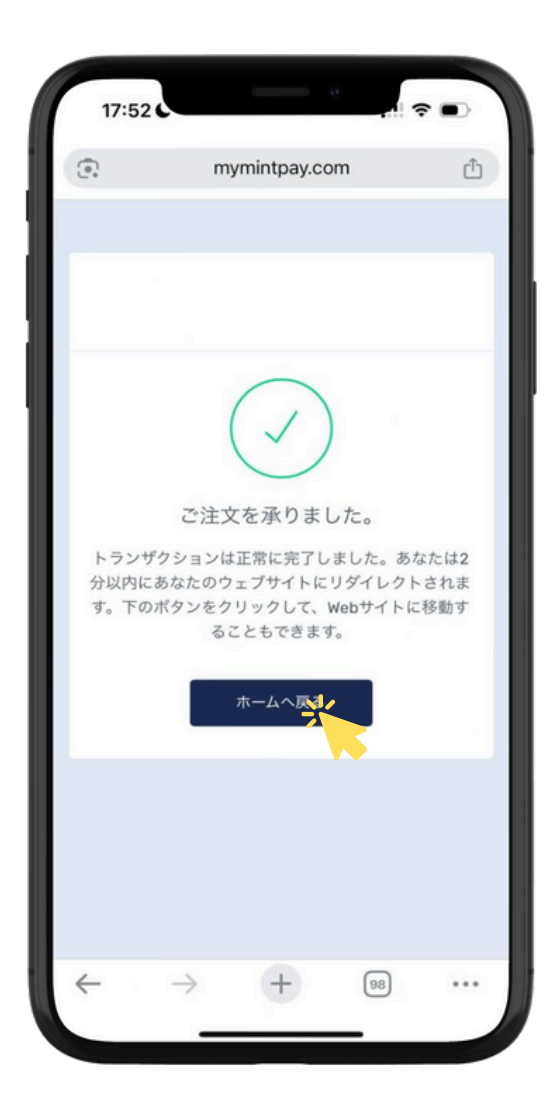

#### MintPayでのお支払いが完了したあと に表示される送信ボタン、

または「ホームへ戻る」をクリックし ていただくと、Myページに戻ります。

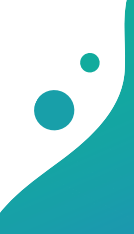

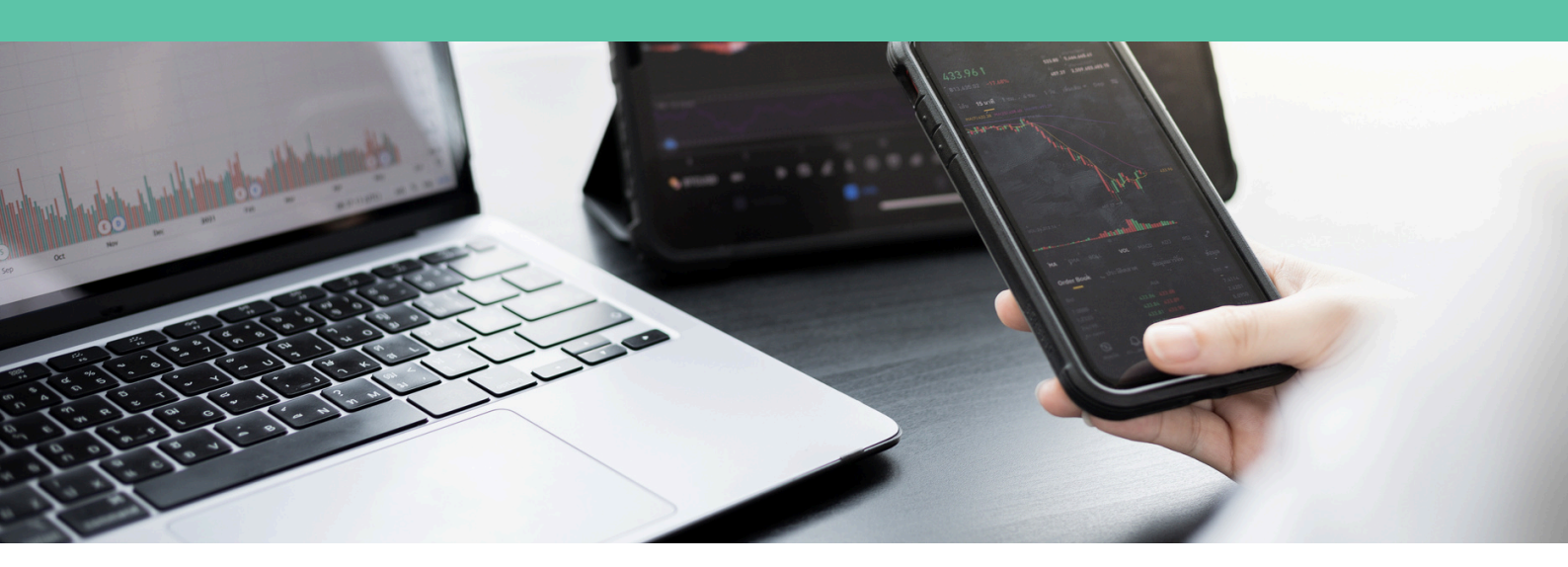

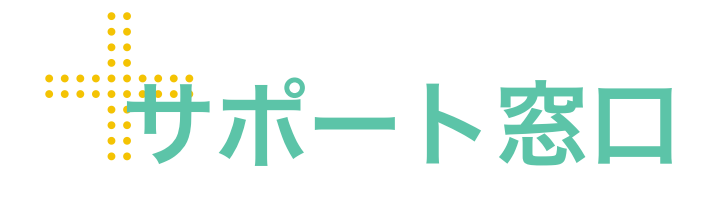

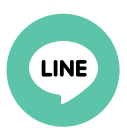

**Line公式** @831swgqu

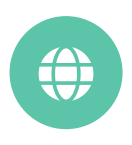

公式サイト www.fixiomarkets.com

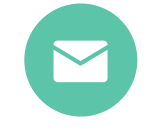

#### E-mail

support@fixiomarkets.com

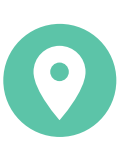

#### 本社所在地

Balmoral Dev # 4, Sanford Drive, Nassau, Bahamas

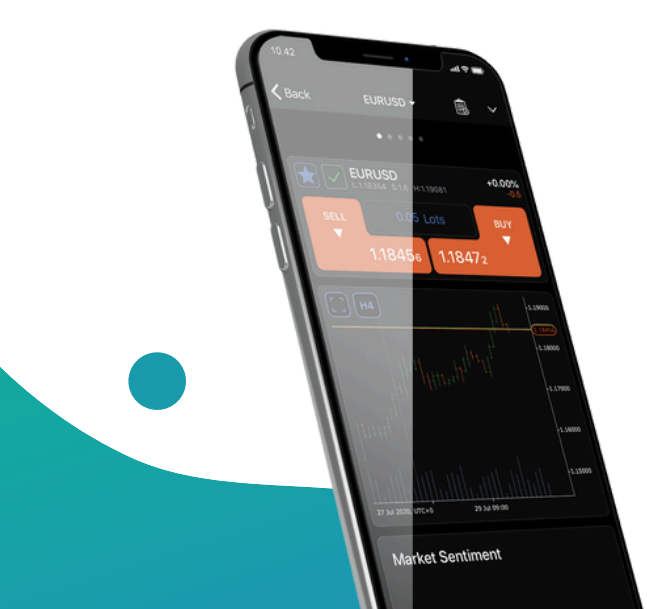

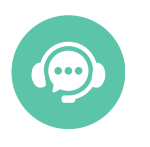

ライブチャット

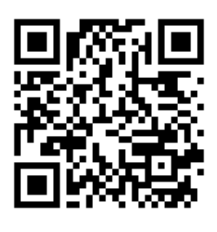

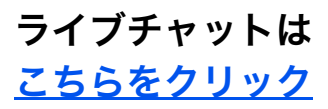